## Adding Equipment / Room Calendars

1. Start Outlook

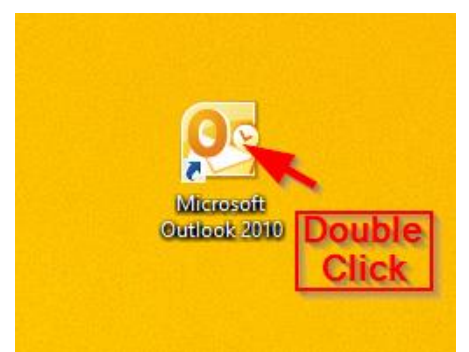

2. Click on Calendar

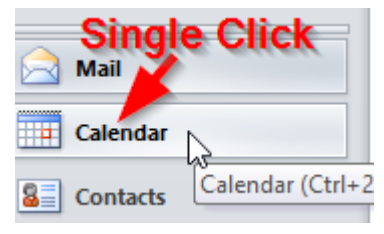

3. Right click on **My Calendars**, hover over **Add Calendar**, and left click on **From Address Book**...

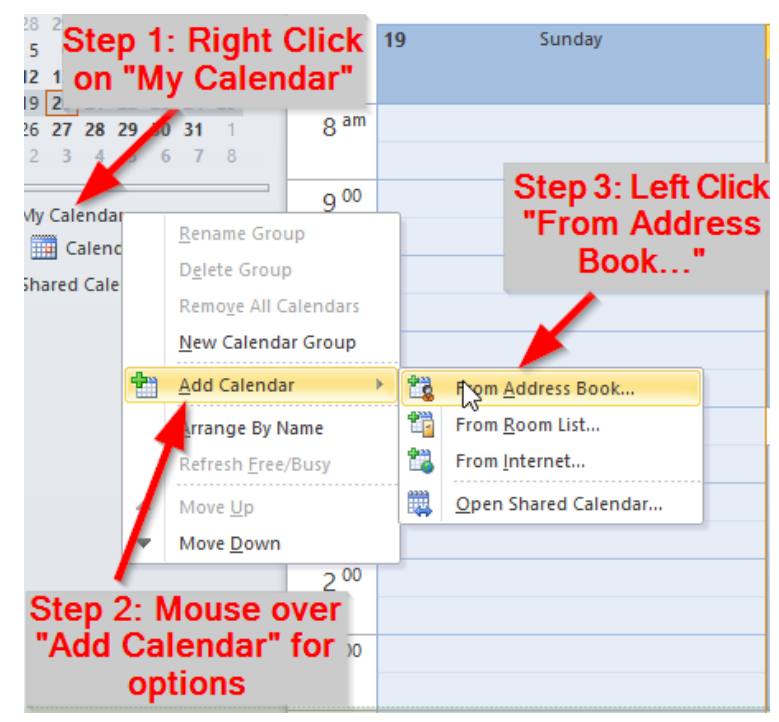

4. Search for AES by typing "AES" into the search field, double click on the each calendar you'd like to add, and press OK.

| Select Name: Global Address List ×          |           |                |                  |                                  |            |                                |               |  |
|---------------------------------------------|-----------|----------------|------------------|----------------------------------|------------|--------------------------------|---------------|--|
| Search:                                     | Name only | O More columns | Address Book     |                                  |            |                                |               |  |
| aes Go                                      |           |                | Global Address I | oal Address List - lombardij@ces |            |                                | Advanced Find |  |
| Name                                        |           | Title          | Business Phone   | Location                         | Department | E-ma                           | il Address    |  |
| AES Chromebook Cart aeschromebookcart       |           |                |                  |                                  |            |                                |               |  |
| AES Crisis Team                             |           |                |                  |                                  |            | AESCrisisTeam@an               |               |  |
| 🚨 AES First Responde                        |           |                |                  |                                  |            | AESFirstResponder <sup>®</sup> |               |  |
| 🚨 AES Grade 1                               |           |                |                  |                                  |            | AESGrade1@amesk                |               |  |
| 🝰 AES Grade 2                               |           |                |                  |                                  |            | AESGrade2@amesk                |               |  |
| 🞎 AES Grade 3                               |           |                |                  |                                  |            | AESGrade3@amesk                |               |  |
| 🞎 AES Grade 4                               |           |                |                  |                                  |            | AESGrade4@amesk                |               |  |
| 🖧 AES Intervention T                        |           |                |                  |                                  |            | AESInterventionTE              |               |  |
| Les Ipad Mailbox                            |           |                |                  |                                  |            | aesipa                         | dmailbox@am   |  |
| aes iPads                                   |           |                |                  |                                  |            | aesipa                         | ds@amesbury   |  |
| 🕹 AES Kindergarten                          |           |                |                  |                                  |            | AESKi                          | ndergarten@   |  |
| AES Literacy Specia                         |           |                |                  |                                  |            | AESLiteracySpecial             |               |  |
| 🖧 AES Literacy Team                         |           |                |                  |                                  |            | AESLi                          | teracyTeam@   |  |
| • AES                                       | PC Lab    |                |                  |                                  |            | aespcl                         | ab@amesbury 🗸 |  |
| <                                           |           |                |                  |                                  |            |                                | >             |  |
| Calendar -> AES Chromebook Cart; AES PC Lab |           |                |                  |                                  |            |                                |               |  |
|                                             |           |                |                  |                                  | Ok         | (                              | Cancel        |  |

5. You should now have the new calendar(s) added under "My Calendars".